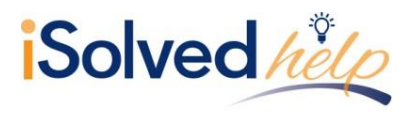

## Overview

Providing your employees with access to Employee Self Service (ESS) screens is easy. Add the employee's work email on the **Quick Hire**, **New Hire Wizard** or **General** screen, then check the **Enable Self Service Access** box. When you save the data, a system email will be generated to the employee with instructions on accessing the system.

| Self Service Information   |                     |  |  |  |
|----------------------------|---------------------|--|--|--|
| Self Service Email:        | dcarlson@wineco.com |  |  |  |
| Enable Self Service Access |                     |  |  |  |

Occasionally, an employee may have an issue with getting logged in. Here is a list of issues that may occur and the solutions.

| Issue                                                                                                | Resolution                                                                                                    |  |  |
|----------------------------------------------------------------------------------------------------|----------------------------------------------------------------------------------------------------|--|--|
| Employee did not receive Email                                                                       | First, verify that the email address was correctly added. This<br>can be viewed on the employee's <b>General</b> screen. If the email<br>has been added correctly, ask the employee to check their junk<br>or spam folders. The emails are generated from a no-<br>reply@Infinisource.com address which may cause their<br>browser to identify this as junk or spam. |  |  |
| Employee's Email address is incorrect                                                                | In order to correct the email address, navigate to the <b>General</b> screen and uncheck "Enable Self Service Access" and click on <b>Save</b> . Change the <b>Email Address</b> and click "Enable Self Service Access" again, and click on <b>Save</b> . This will send a new authentication email to the employee.                                                 |  |  |
| No employees received the email                                                                      | Check with your IT department to be sure that emails can be received from no-reply@Infinisource.com.                                                                                                    |  |  |
| The employee cannot go to the<br>authentication page to add their<br>password and security questions | Depending on the mailbox settings, the ESS email may not have<br>allowed a direct link to the activation page. The employee may<br>need to copy the URL into the address bar to link to the<br>activation page. If the activation link has wrapped onto two<br>lines, the employee must select both lines before copying into<br>the browser address field.          |  |  |

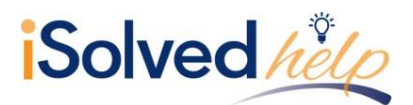

## **Employee Self-Service** Login Troubleshooting

| Issue                                                                                                    | Resolution                                                                                                    |  |
|----------------------------------------------------------------------------------------------------|----------------------------------------------------------------------------------------------------|--|
| Employee had previous access but<br>unable to log in today                                                                                                    | <ol> <li>The employee should try again. If they have tried two<br/>or three times without success, verify that they are<br/>typing their login ID (email address) correctly and<br/>completely. They may have forgotten their password.<br/>They will be alerted with how many attempts they have<br/>each time they type an incorrect password.</li> <li>After the <i>fifth</i> incorrect attempt, you will be locked out<br/>of the system for 10 minutes. After the 10 minutes<br/>have passed, use the "Forgot Password" link to change<br/>your password. If you need access sooner, contact your<br/>company's administrator to unlock your account.</li> </ol> |  |
| The employee cannot login and<br>the general screen does not show<br>a check in Self-Service Account<br>Locked box. The error message<br>now indicates that the account is<br>disabled.<br>"This user account is currently<br>disabled. Please contact your<br>account administrator for<br>assistance." | There are two reasons an account can be disabled, the<br>employee has never activated their account, or they have<br>keyed the password incorrectly. To correct this situation,<br>navigate to Employee Management > Employee Management<br>Tools > Self-Service Management. This screen will identify the<br>status of all employees and allow you to send or resend the<br>activation emails, if necessary.                                                                                                    |  |

## **Self-Service Management**

iSolved has also added a screen to manage all emails sent and their status for multiple employees at one time. Navigate to Employee Management > Employee Management Tools > Self-Service Management.

| Self-Service Management                                 |                    |                           |          |                   |                   |  |
|---------------------------------------------------------|--------------------|---------------------------|----------|-------------------|-------------------|--|
| Account Status                                          | Enable Access      | Inactive Accounts         | Locked A | ccounts           | Resend Emails     |  |
| Employee                                                | Status: Active     |                           | •        |                   |                   |  |
| Total employees n                                       | ot enabled for Emp | loyee Self-Service (ESS): | 32       | 🖹 View L          | ist 🌐 Export List |  |
|                                                         | Employees wit      | hout self-service email:  | 7        | 🖹 View L          | ist 🌐 Export List |  |
| Employees with self-service email (access not enabled): |                    | 25                        | 🖹 View L | ist 🌐 Export List |                   |  |
|                                                         | Enabled employ     | ees not yet authorized:   | 0        | 🖹 View L          | ist 🌐 Export List |  |
|                                                         |                    | ESS accounts locked:      | 0        | 🖹 View L          | ist 🌐 Export List |  |
|                                                         | То                 | tal active ESS accounts:  | 0        | 🖹 View L          | ist 🌐 Export List |  |
|                                                         |                    |                           |          |                   |                   |  |

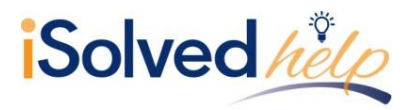

The reports are available in PDF (View List) or Excel (Export List) file format. The reports include employee information for each status indicated. The statuses include:

- Total employees not enabled for Employee Self-Service (ESS)
- Employees without self-service email
- Employees with self-service email (access not enabled)
- Employees not yet authorized
- ESS accounts locked
- Total active ESS accounts

Refer to the <u>Self Service Management</u> article in the University Library for more information.

## Reports

Each option has a list (pdf file) or an Export List (excel file) with the employees listed that are currently in the specific counts. Here is a copy of one of the reports.

| M1001 - March Wine Company Inc<br>March Wine Company Inc | Employee Count Report<br>ACTIVE EMPLOYEES WITHOUT<br>EMAIL | WORK               |
|----------------------------------------------------------|------------------------------------------------------------|--------------------|
| Pay Group                                                | Employee Number Employee Name                              | Self Service Email |
| Hourly EE                                                | 1230 Baldino, Armando                                      |                    |
| Hourly EE                                                | 1214 Garcia, Amy L                                         |                    |
| Hourly EE                                                | 1216 Garcia, Carla A                                       |                    |
| Hourly EE                                                | 1215 Garcia, Heather A                                     |                    |
| Hourly EE                                                | 1229 White, Sammy D                                        |                    |
| Salary EE                                                | 1202 Cork, Linda C                                         |                    |